附件

## 1868 微信求助熱線及 1868 聊天機械人服務使用步驟

| 步驟 | 1868 微信求助熱線                    |
|----|--------------------------------|
| 1  | 關注「香港入境事務處」微信官方帳號              |
|    | • 於微信應用程式掃描以下二維碼並關注「香港入境事務處」微  |
|    | 信官方帳號;或                        |
|    | • 於微信應用程式搜尋框格內輸入「香港入境事務處」並關注「香 |
|    | 港入境事務處」微信官方帳號                  |
| 2  | 按「1868 求助熱線」聯絡協助在外香港居民小組(小組)   |

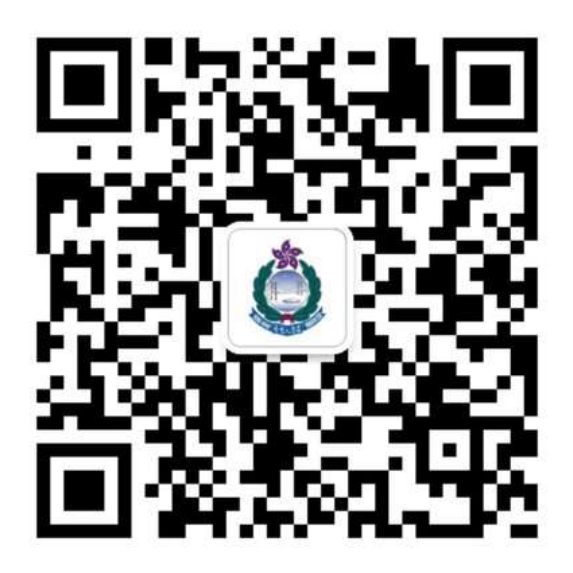

| 步驟 | 1868 聊天機械人                                          |
|----|-----------------------------------------------------|
| 1  | 透過 Apple App Store、Google Play、華為 AppGallery 或入境處網頁 |
|    | 免費下載或更新至最新版本的入境處流動應用程式                              |
| 2  | 開啟應用程式,在主頁的「常用服務」下選擇「聯絡協助在外香港                       |
|    | 居民小組」                                               |
| 3  | 按「1868 聊天機械人」圖示                                     |
| 4  | 與1868 聊天機械人展開對話                                     |
| 5  | 如需進一步協助,可按「聯絡職員」圖示,透過即時文字通訊服務                       |
|    | 或網絡數據電話聯絡小組                                         |